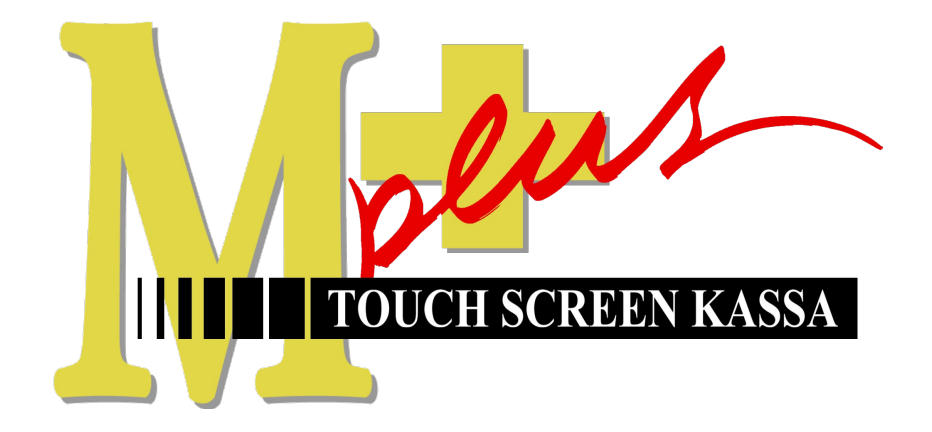

# Handleiding Mplus Touch Screen Kassa

Module T1500 Voorraad

# www.bolt.nl/afrekenen

# Inhoudsopgave

|                              | .3 |
|------------------------------|----|
| 1.1Doel                      | .3 |
| 2 Configuratie               | .4 |
| 2.1Configuratie artikelkaart | .4 |
| 3 Hoe er mee te werken       | .5 |
| 3.1Levering invoeren         | .5 |
| 3.2Correctie invoeren        | .5 |
| 3.30verzichten:              | .6 |

# 1 Module uitleg

Ieder artikel heeft op de artikelkaart een aantal velden waarop wordt bijgehouden wat de voorraad is, hoeveel er moet zijn en hoeveel er per keer besteld moet worden. Met één druk op de knop doet het systeem een bestelvoorstel. Wanneer de inkoopprijzen ingevuld zijn is het mogelijk te zien wat de voorraadwaardering is in uw zaak.

### 1.1 Doel

De module T1500 is hoofdzakelijk ontwikkeld om op een snelle en goede manier de voorraad bij te houden en de benodigde voorraad op pijl te houden.

# 2 Configuratie

Om goed te kunnen werken met module T1500 is het van belang de configuratie aan te passen. Hieronder wordt uitgelegd hoe dit gebeurd. Hierbij moet met de volgende regel rekening gehouden worden. Hoe meer informatie er ingestopt wordt, hoe beter het systeem de gegevens kan verwerken en berekenen. (rommel in, rommel uit). Hieronder vindt u de configuratie van de artikelkaart. Door een aantal gegevens van het product te vermelden kan het systeem de gegevens verwerken naar de benodigde informatie voor het voorraadbeheer.

### 2.1 Configuratie artikelkaart

Om goed te kunnen werken met module T1500 voorraad moet het systeem gevuld zijn met de juiste informatie. Op een artikelkaart staan een aantal velden die goed ingevuld moeten worden.

Uitleg velden:

| Inkoopprijs                                | =           | Inkoopprijs excl. BTW.                                                                                                    |
|--------------------------------------------|-------------|----------------------------------------------------------------------------------------------------|
| Bruto incl<br>Op voorraad<br>Min. voorraad | =<br>=<br>= | verkoopprijs incl. BTW.<br>De actuele voorraad, deze wijzigt wanneer er een verkoop plaats vindt.<br>Wanneer de voorraad kleiner dan dit aantal is moet er weer besteld worden. |
| Max. voorraad                              | =           | Het bestelvoorstel gaat niet verder dan dit nummer (maximum voorraad),                                                                                                    |
|                                            |             | bestelling is "max voorraad" – "op voorraad".                                                                                                    |
| In bestelling                              | =           | Wanneer er een bestelling is geplaatst dan moet deze niet nogmaals worden meegenomen wanneer er opnieuw besteld wordt.                                                          |
| Restel eenheid                             | =           | Het aantal dat in een vernakking zit en per hoeveelheid hesteld moet worden                                                                                                    |

Bestel eenneid Het aantal dat in een verpakking zit en per noeveelneid besteid moet worden.

| Nieuw artikel invoeren                                                                                                    | _ 🗆 🗡                  |
|----------------------------------------------------------------------------------------------------|------------------------|
| Artikel: Barcode:                                                                                                    | Barcode                |
| Bontekst:                                                                                                    | Gratis                 |
| Displaytxt:                                                                                                    |                        |
| Inkoopprijs:       Omzetgroep:       00,       Image: Constraint of the second second secon |                        |
| Opmerking: Leverancier: Artnr.Lever:                                                                                                    |                        |
| Nummer: 1 Naam:<br>Barcode: Artnr.Lever:                                                                                                    | <u>OK</u><br>Annuleren |

## 3 Hoe er mee te werken

Wanneer alle gegevens op de juiste manier ingevoerd zijn kan er met voorraadbeheer gewerkt worden. Het beheer van de voorraad is te doen in het overige gedeelte van de kassa. Start Mplus Touch Screen Kassa op en druk op de knop **Menu**. --> **overige**. --> **voorraad**. Hier zijn de volgende knoppen te vinden. **Levering invoeren**, **correctie invoeren** en **overzichten**. In de volgende hoofdstukken zullen deze opties uitgelegd worden.

### 3.1 Levering invoeren

Hiermee kan de levering ingevoerd worden. Hierbij is het mogelijk om het artikel op te zoeken in het artikelbestand, gebruik te maken van de knoppen, te scannen met een barcode scanner of gebruik te maken

van een data-collector. Door een product nogmaals te scannen of te selecteren wordt het aantal verhoogd. Ook kan door middel van het numerieke toetsenbord de aantallen opgehoogd en of verlaagd worden. Wanneer alle producten ingevoerd zijn drukt u op akkoord en is de levering ingevoerd in het systeem.

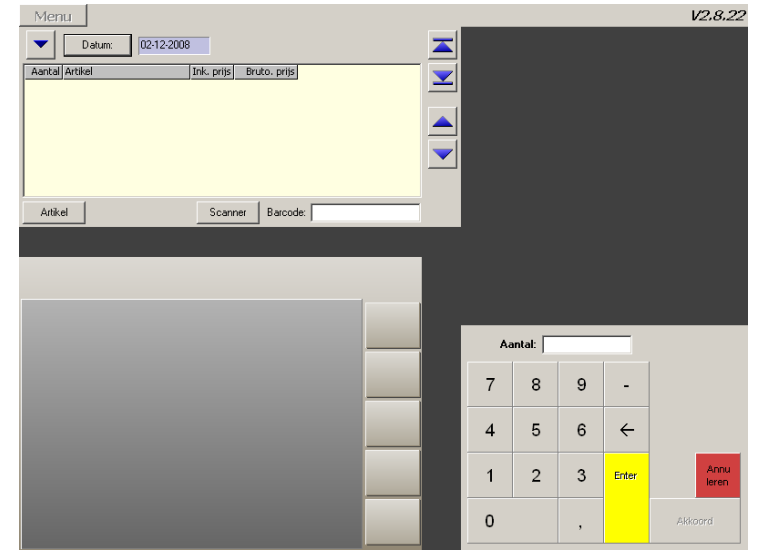

### 3.2 Correctie invoeren

Door naar correctie invoeren toe te gaan kan er gekozen worden uit drie mogelijkheden. **Direct**, **Van scanner** en **Per artikel**. Dit geeft de mogelijkheid om de voorraad bij te stellen naar de juiste hoeveelheid. Door bijvoorbeeld het aanslaan van producten die niet verkocht zijn wordt de voorraad naar beneden bijgesteld terwijl dit niet het geval is. Andersom kan het natuurlijk ook voorkomen dat er iets wordt meegenomen zonder dat deze door de kassa geregistreerd is.

#### Direct

Bij direct kan er een artikel worden geselecteerd. Er kan hierbij gefilterd worden op omzetgroep en inkoop relatie. Door het artikel te selecteren wordt deze blauw. Stel door middel van het numerieke toetsenbord het juiste aantal bij. Wanneer alle producten zijn bijgesteld moet dit door de **OK** knop worden bevestigd. Alle correcties worden opgeslagen en kunnen bij overzichten worden uitgelezen.

#### Van scanner

Wanneer u in het bezit bent van een data-collector dan is het via deze functie mogelijk de voorraad bij te stellen. De data-collector wordt gebruikt om in de schappen alle producten te scannen, inclusief de aantallen. Deze gegevens worden in een druk op de knop bijgewerkt.

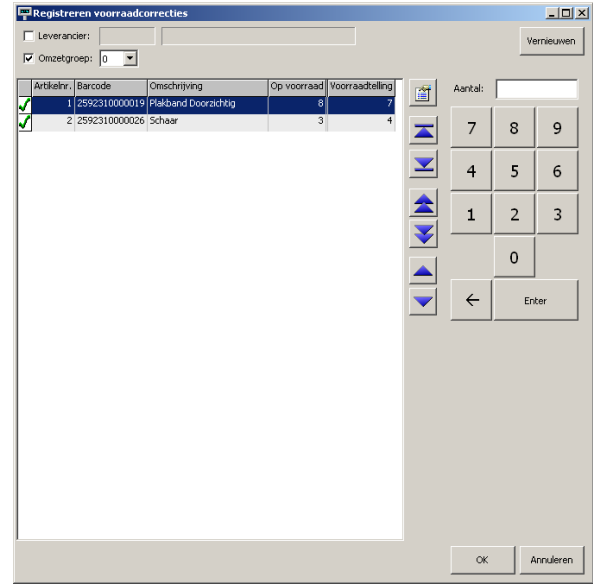

#### Per artikel

Correctie per artikel kan gebruikt worden wanneer er bij de kassa gescand kan worden. Hierdoor wordt er niet alle artikelen van een leverancier of een omzetgroep getoond, maar is het mogelijk per artikel de voorraad te wijzigen. Naast het scannen kan er ook op de knop **toevoegen** gedrukt worden waarbij het artikel opgezocht kan worden in de artikellijst.

| correct   | ies per a | rukei                |             |                 |              |          |          |              |
|-----------|-----------|----------------------|-------------|-----------------|--------------|----------|----------|--------------|
| Artikelnr | Barcode   | Omschrijving         | Op voorraad | Voorraadtelling | 1            | Toevoer  | an I va  | rwiidarar    |
| 1         | 2592      | Plakband Doorzichtig | 8           | 7               |              | 1057069  |          | i vinjubi bi |
| 3         | 3 2592    | Batterij AA 10pak    | 5           | 6               |              | Parrodou | <u> </u> |              |
| 2         | 2592      | Schaar               | 3           |                 |              | barcoue. | I        |              |
|           |           |                      |             |                 | $\mathbf{Z}$ | Aantal:  |          |              |
|           |           |                      |             |                 |              | 7        | 8        | 9            |
|           |           |                      |             |                 |              |          |          |              |
|           |           |                      |             |                 |              | 4        | 5        | 6            |
|           |           |                      |             |                 |              |          |          |              |
|           |           |                      |             |                 |              | 1        | 2        | 3            |
|           |           |                      |             |                 |              |          | 0        |              |
|           |           |                      |             |                 |              |          |          |              |
|           |           |                      |             |                 |              | ÷        | Enter    |              |
|           |           |                      |             |                 |              |          |          |              |
|           |           |                      |             |                 |              |          | 1        |              |

### 3.3 Overzichten:

Door op de knop *overzichten* te drukken heeft u een aantal verschillende knoppen die u kunt gebruiken. Hieronder staan ze uitgelegd. Met deze overzichten is het mogelijk de gehele voorraad te beheren.

### **Overzicht voorraad**

Bij het overzicht van de voorraad is inzichtelijk wat er allemaal aanwezig moet zijn op locatie. Het overzicht is door middel van selectie op omzetgroep te verdichten. Wanneer er met meerdere kassa's gewerkt wordt kunt u de knop vernieuwen gebruiken. Door op de knop vernieuwen te drukken toont het overzicht de laatste voorraad.

De gegevens kunnen op een Windows printer afgedrukt worden of worden geëxporteerd naar een tekstbestand (gescheiden met verschillende tekens, ook is het mogelijk de tekst tussen aanhalingstekens te plaatsen) die ingelezen kan worden door spreadsheet programma's.

| Vummer | Artikel              | Op voorraad | Omzetgrp. |   |
|--------|----------------------|-------------|-----------|---|
| 000001 | Plakband Doorzichtig | 7           | 0         |   |
| 000002 | Schaar               | 3           | 0         |   |
| 000003 | Batterij AA 10pak    | 6           | 1         |   |
|        |                      |             |           | - |

#### Voorraad waardering

Als ondernemer kan het van belang zijn om de totale voorraad waardering te weten. Deze mogelijkheid wordt door middel van deze functie geboden.

Alle benodigde gegevens worden gegeven binnen dit overzicht. Het overzicht telt de inkoopprijs en het aantal artikelen voorradig op tot de voorraad-waarde. Alle voorraad-waardes worden naar een totaal gebracht die de waardering aangeeft.

#### Afwaarderingen... 🗖 Selectie op omzetgroep: 🚺 Vernieuwen etgrp. Op voorraad – Inkoopprijs Lev.datum (d ner Artikel 000001 Plakba 0,50 3,50 $\mathbf{\underline{\vee}}$ 000003 Batterij AA 10pak 12,00 1 2,00 INTAAL 18,50 Afdrukken Exporteren Sluiten

#### Afwaardering

Deze knop kan worden gebruikt om producten naar verloop van tijd in waarde te laten dalen over een aantal dagen. Door een percentage en een aantal dagen in te vullen wordt de waarde minder.

Ψv

- 🗆 ×

#### **Bestel voorstel**

Het bestel voorstel is een overzicht met alle artikelen die onder de minimale voorraad terecht zijn gekomen. Het systeem stelt voor om het product weer aan te vullen naar de maximale voorraad. Hierbij wordt zichtbaar hoeveel producten voorgesteld worden en in hoeveel eenheden dit zijn.

Ook bij dit overzicht is het mogelijk dit te specificeren op leverancier en op omzetgroep. Het afdrukken kan op een Windows printer en het overzicht kan geëxporteerd worden naar een tekstbestand (gescheiden met verschillende tekens, ook is het mogelijk de tekst tussen aanhalingstekens te plaatsen) die ingelezen kan worden door spreadsheet programma's.

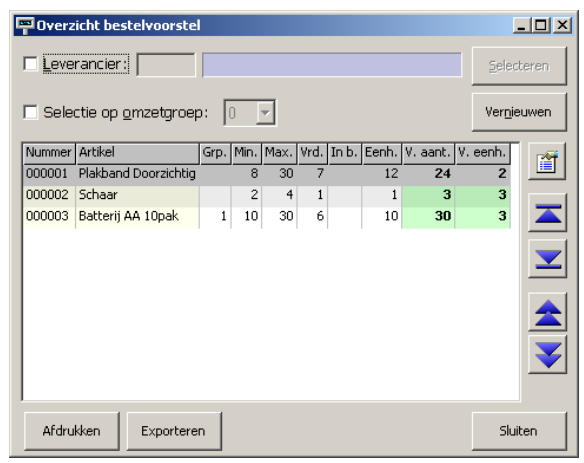

NB: door T1501 is het mogelijk niet alleen met een voorstel te werken maar ook de kassa de producten in bestelling te laten nemen. Het systeem houdt dan rekening met de bestelling die geplaatst is en zal tussentijds niet weer met het voorstel komen.

#### Leveringen

Bij overzicht leveringen is het mogelijk de leveringen per jaar of op inkoop relatie te bekijken. Het overzicht geeft de leveringen aan die, door deze te selecteren, de inhoud van de levering weergeeft. De levering met alle artikelen kunnen afgedrukt en geëxporteerd worden naar een bestand.

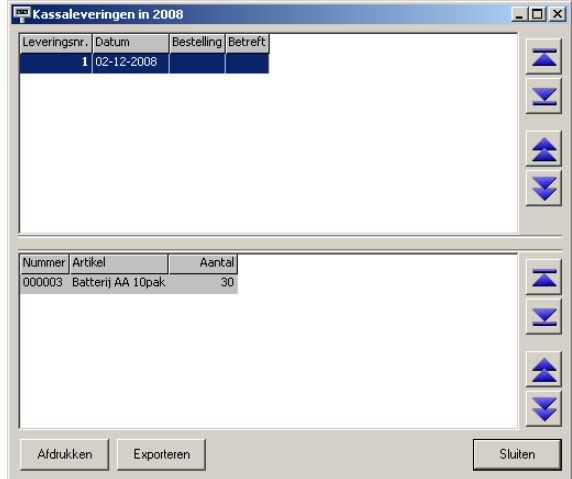

#### Correcties

Alle correcties die op de voorraad worden gemaakt kunnen achteraf worden bekeken. De oplopende nummers van correcties zijn te bekijken. Het overzicht toont per registratienummer wat er veranderd is. De oude voorraad en de nieuwe voorraad.

| Raad       | plegen voorraa   | dcorrecties          |               |           |          | <u>_   X</u> |
|------------|------------------|----------------------|---------------|-----------|----------|--------------|
| Regis      | tratienr: 08.000 | )3                   |               |           |          |              |
|            |                  |                      |               | Datum:    | 02-12-20 | 08 (12:04)   |
| Artikelnr. | Barcode          | Omschrijving         | Oude voorraad | Nieuwe vo | orraad   |              |
|            | 2592310000019    | Plakband Doorzichtig | 8             |           | 7        |              |
| 3          | 2592310000033    | Batterij AA 10pak    | 5             |           | 6        |              |
|            |                  |                      |               |           |          |              |
|            |                  |                      |               |           |          |              |